104

個人資訊

姓名:王 寶琳

信箱: s1030401@sssh.tp

機器註冊資訊

請利用機器掃描以下的 QRCode 或者是在螢幕的輸入框內填入 UUID

UUID: d8a11b5e6

QRcode:

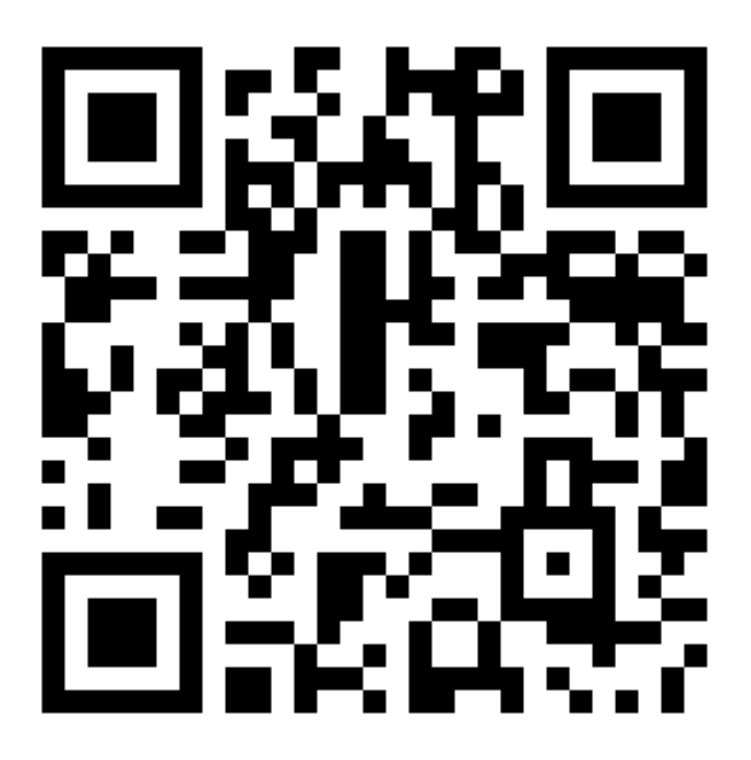

- 1 務必確認學校/姓名資訊是否正確(emai |統一為校方提供資訊)。
- 2 機器首次開機後,可依序點選「設定」「無線與網路」「Wi-Fi」點選可用無線網路,完成網路連線。
- 3 完成網路設定後,點選「掃描」利用機器掃描QR code 即可完成註冊。

104

個人資訊

姓名: 何 嘉瑜

信箱: s1030402@sssh.tp

機器註冊資訊

請利用機器掃描以下的 QRCode 或者是在螢幕的輸入框內填入 UUID

UUID: 0d650834f

QRcode:

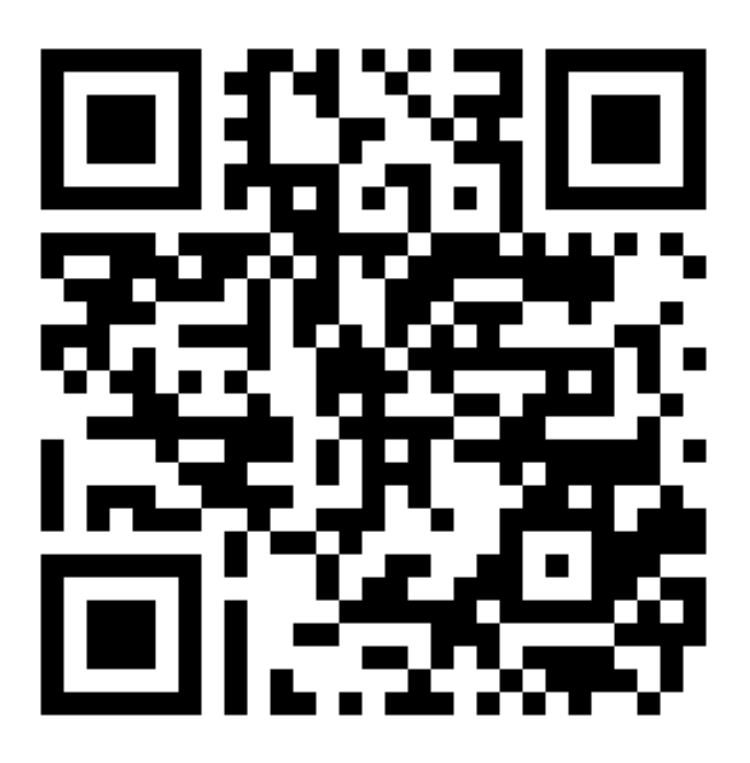

- 1 務必確認學校/姓名資訊是否正確(emai l統一為校方提供資訊)。
- 2 機器首次開機後,可依序點選「設定」「無線與網路」「Wi-Fi」點選可用無線網路,完成網路連線。
- 3 完成網路設定後,點選「掃描」利用機器掃描QR code 即可完成註冊。

104

個人資訊

姓名: 李 易賢

信箱: s1030403@sssh.tp

機器註冊資訊

請利用機器掃描以下的 QRCode 或者是在螢幕的輸入框內填入 UUID

UUID: 16aeec1a4

QRcode:

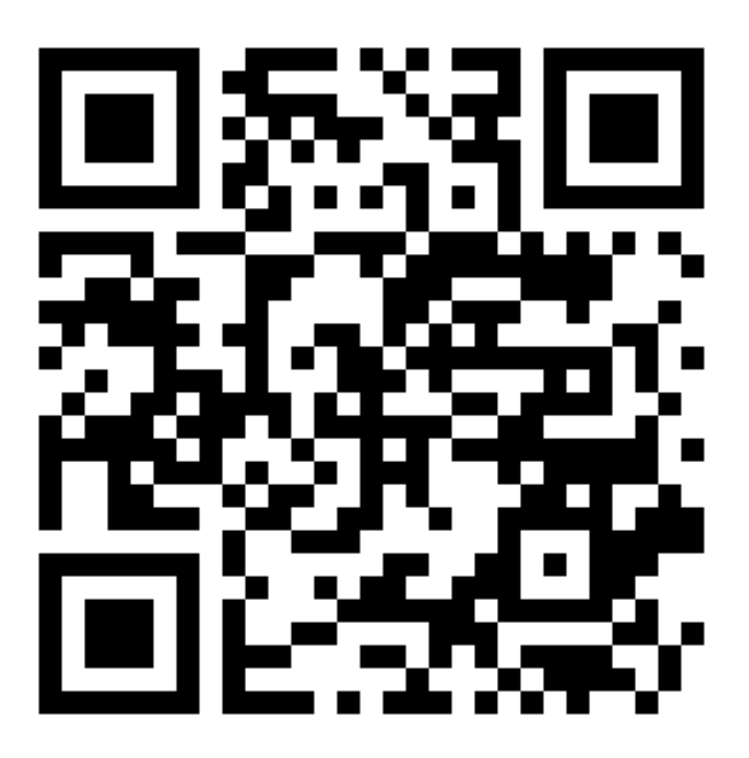

- 1 務必確認學校/姓名資訊是否正確(email統一為校方提供資訊)。
- 2 機器首次開機後,可依序點選「設定」「無線與網路」「Wi-Fi」點選可用無線網路,完成網路連線。
- 3 完成網路設定後,點選「掃描」利用機器掃描QR code 即可完成註冊。

104

個人資訊

姓名: 李 芸熹

信箱: s1030404@sssh.tp

機器註冊資訊

請利用機器掃描以下的 QRCode 或者是在螢幕的輸入框內填入 UUID

UUID: 22592b14d

QRcode:

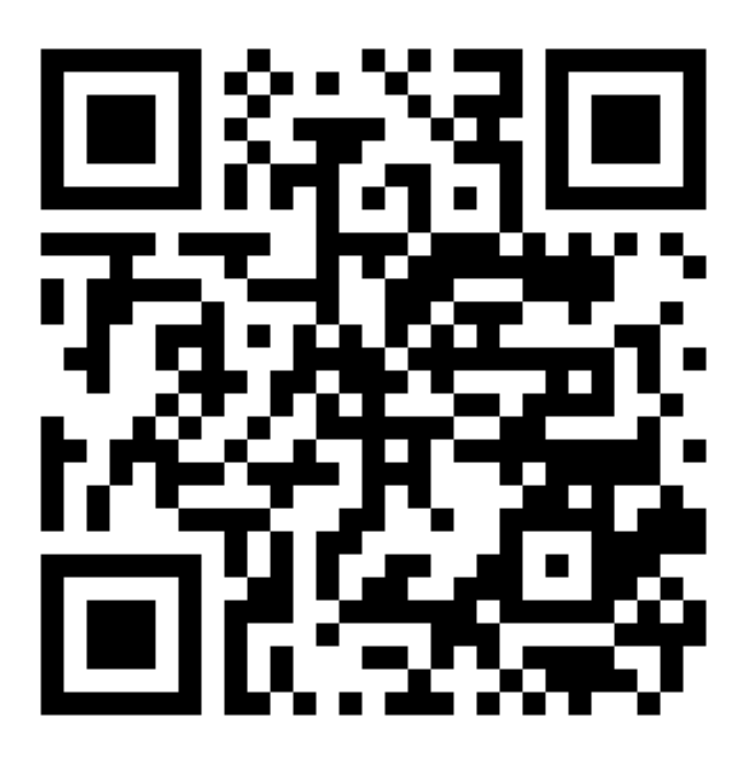

- 1 務必確認學校/姓名資訊是否正確(email統一為校方提供資訊)。
- 2 機器首次開機後,可依序點選「設定」「無線與網路」「Wi-Fi」點選可用無線網路,完成網路連線。
- 3 完成網路設定後,點選「掃描」利用機器掃描QR code 即可完成註冊。

104

個人資訊

姓名:周瑀軒

信箱: s1030405@sssh.tp

機器註冊資訊

請利用機器掃描以下的 QRCode 或者是在螢幕的輸入框內填入 UUID

UUID: 1c98fad48

QRcode:

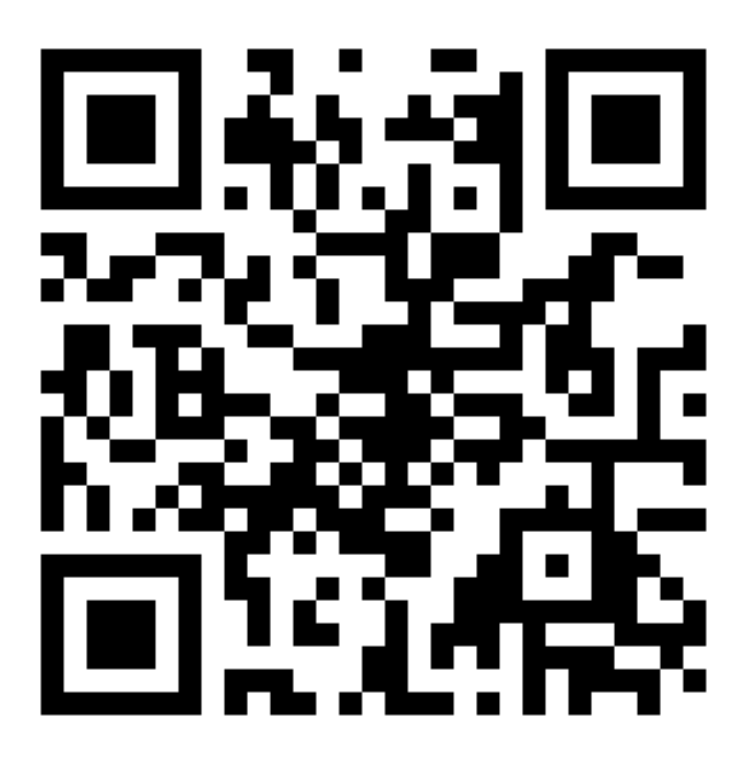

- 1 務必確認學校/姓名資訊是否正確(emai I統一為校方提供資訊)。
- 2 機器首次開機後,可依序點選「設定」「無線與網路」「Wi-Fi」點選可用無線網路,完成網路連線。
- 3 完成網路設定後,點選「掃描」利用機器掃描QR code 即可完成註冊。

104

個人資訊

姓名:林 宏臻

信箱: s1030406@sssh.tp

機器註冊資訊

請利用機器掃描以下的 QRCode 或者是在螢幕的輸入框內填入 UUID

UUID: 1baf81994

QRcode:

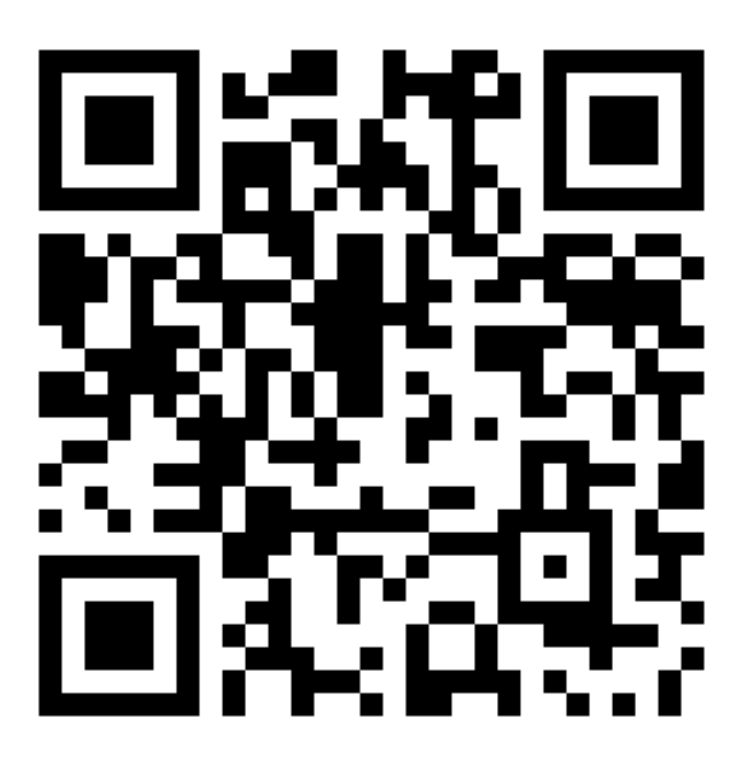

- 1 務必確認學校/姓名資訊是否正確(emai |統一為校方提供資訊)。
- 2 機器首次開機後,可依序點選「設定」「無線與網路」「Wi-Fi」點選可用無線網路,完成網路連線。
- 3 完成網路設定後,點選「掃描」利用機器掃描QR code 即可完成註冊。

104

個人資訊

姓名:林家婕

信箱: s1030407@sssh.tp

機器註冊資訊

請利用機器掃描以下的 QRCode 或者是在螢幕的輸入框內填入 UUID

UUID: ebbf14fda

QRcode:

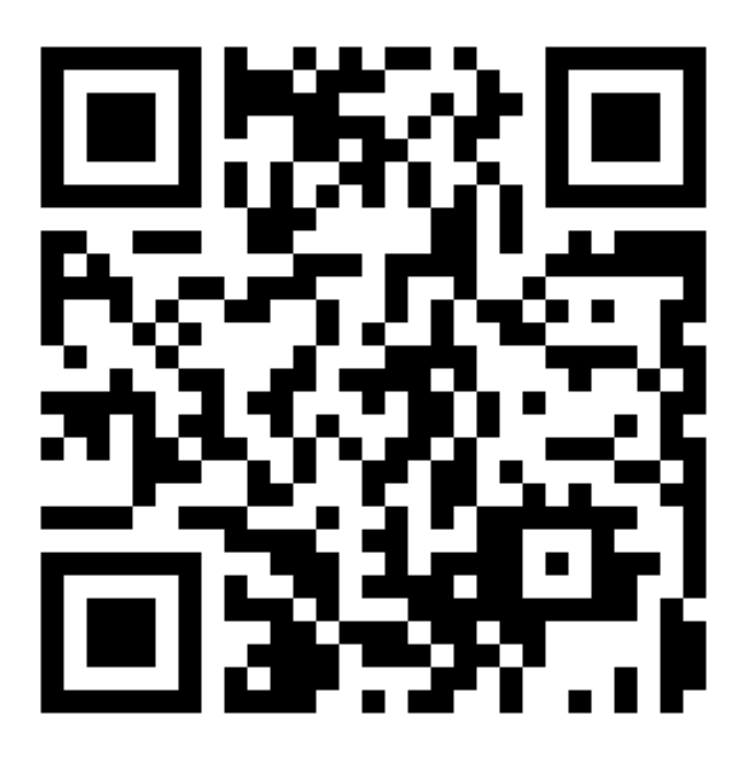

- 1 務必確認學校/姓名資訊是否正確(email統一為校方提供資訊)。
- 2 機器首次開機後,可依序點選「設定」「無線與網路」「Wi-Fi」點選可用無線網路,完成網路連線。
- 3 完成網路設定後,點選「掃描」利用機器掃描QR code 即可完成註冊。

104

個人資訊

姓名:林 筱庭

信箱: s1030408@sssh.tp

機器註冊資訊

請利用機器掃描以下的 QRCode 或者是在螢幕的輸入框內填入 UUID

UUID: 84efa855f

QRcode:

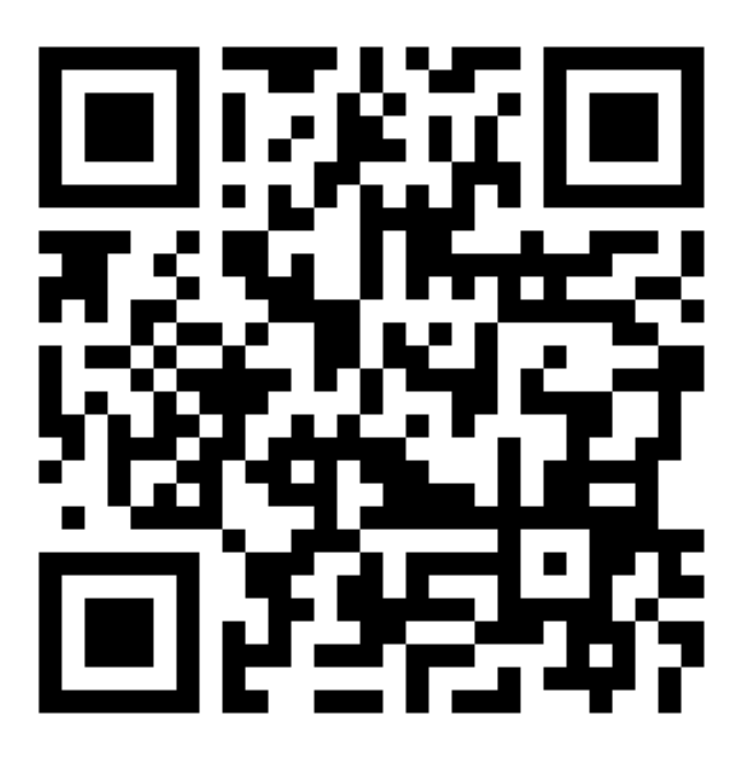

- 1 務必確認學校/姓名資訊是否正確(email統一為校方提供資訊)。
- 2 機器首次開機後,可依序點選「設定」「無線與網路」「Wi-Fi」點選可用無線網路,完成網路連線。
- 3 完成網路設定後,點選「掃描」利用機器掃描QR code 即可完成註冊。

104

個人資訊

姓名: 柯 亭合

信箱: s1030409@sssh.tp

機器註冊資訊

請利用機器掃描以下的 QRCode 或者是在螢幕的輸入框內填入 UUID

UUID: 2dc49e92f

QRcode:

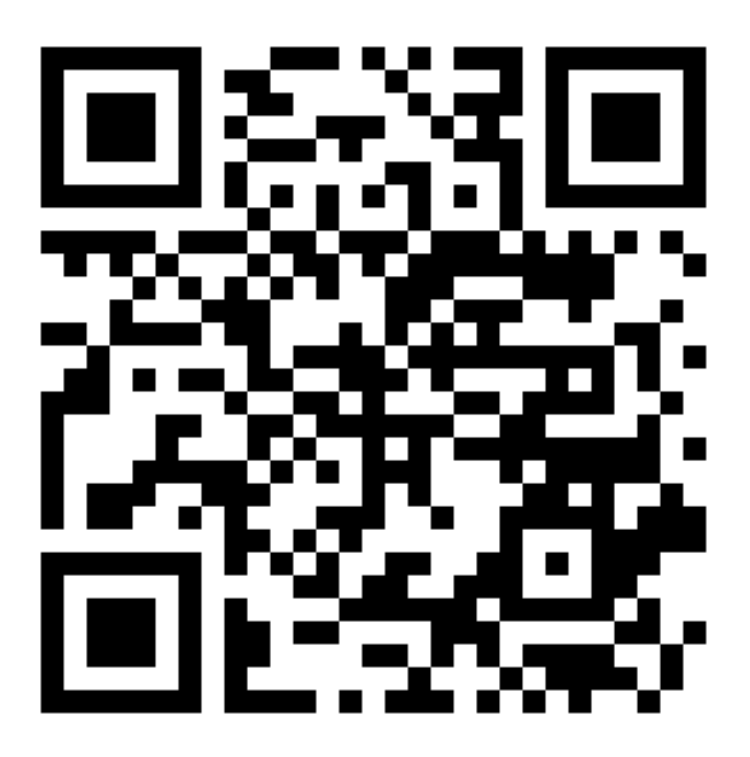

- 1 務必確認學校/姓名資訊是否正確(email統一為校方提供資訊)。
- 2 機器首次開機後,可依序點選「設定」「無線與網路」「Wi-Fi」點選可用無線網路,完成網路連線。
- 3 完成網路設定後,點選「掃描」利用機器掃描QR code 即可完成註冊。

104

個人資訊

姓名:徐 菫謙

信箱: s1030410@sssh.tp

機器註冊資訊

請利用機器掃描以下的 QRCode 或者是在螢幕的輸入框內填入 UUID

UUID: a 2 4 4 8 5 c 2 0

QRcode:

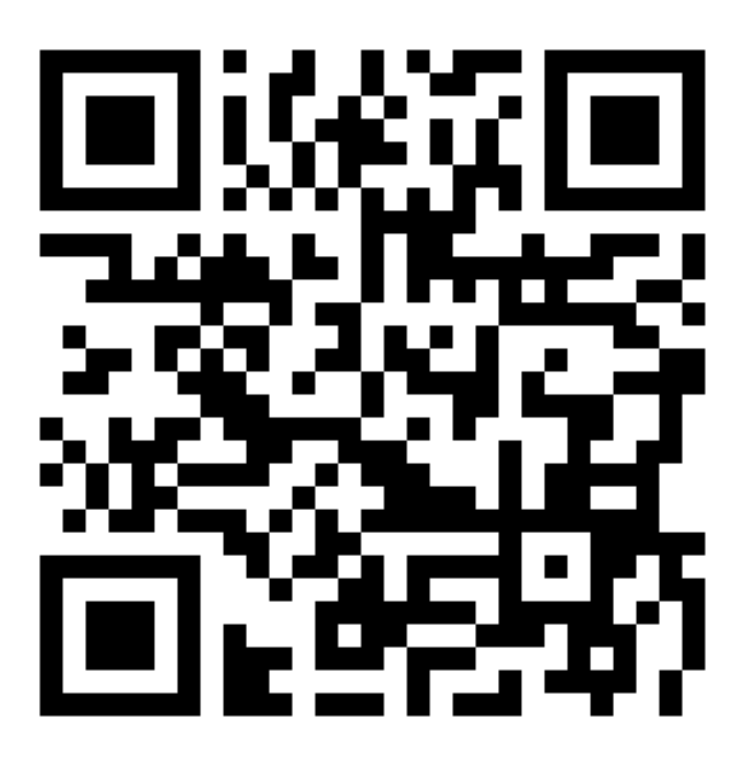

- 1 務必確認學校/姓名資訊是否正確(emai I統一為校方提供資訊)。
- 2 機器首次開機後,可依序點選「設定」「無線與網路」「Wi-Fi」點選可用無線網路,完成網路連線。
- 3 完成網路設定後,點選「掃描」利用機器掃描QR code 即可完成註冊。

104

個人資訊

姓名:張?方

信箱: s1030411@sssh.tp

機器註冊資訊

請利用機器掃描以下的 QRCode 或者是在螢幕的輸入框內填入 UUID

UUID: 3c9d8085f

QRcode:

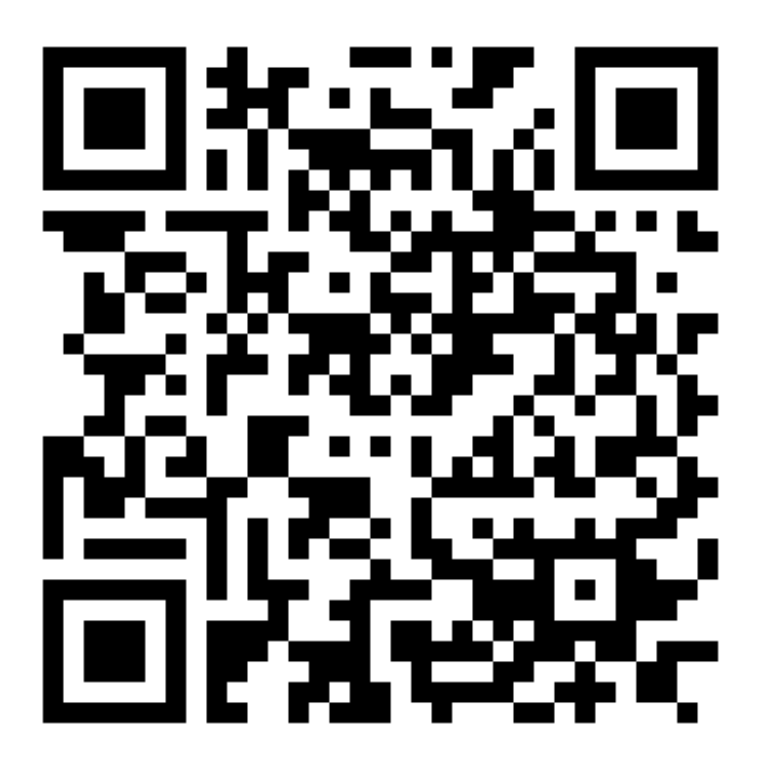

- 1 務必確認學校/姓名資訊是否正確(emai l統一為校方提供資訊)。
- 2 機器首次開機後,可依序點選「設定」「無線與網路」「Wi-Fi」點選可用無線網路,完成網路連線。
- 3 完成網路設定後,點選「掃描」利用機器掃描QR code 即可完成註冊。

104

個人資訊

姓名: 郭 孟潔

信箱: s1030412@sssh.tp

機器註冊資訊

請利用機器掃描以下的 QRCode 或者是在螢幕的輸入框內填入 UUID

UUID: cdeead549

QRcode:

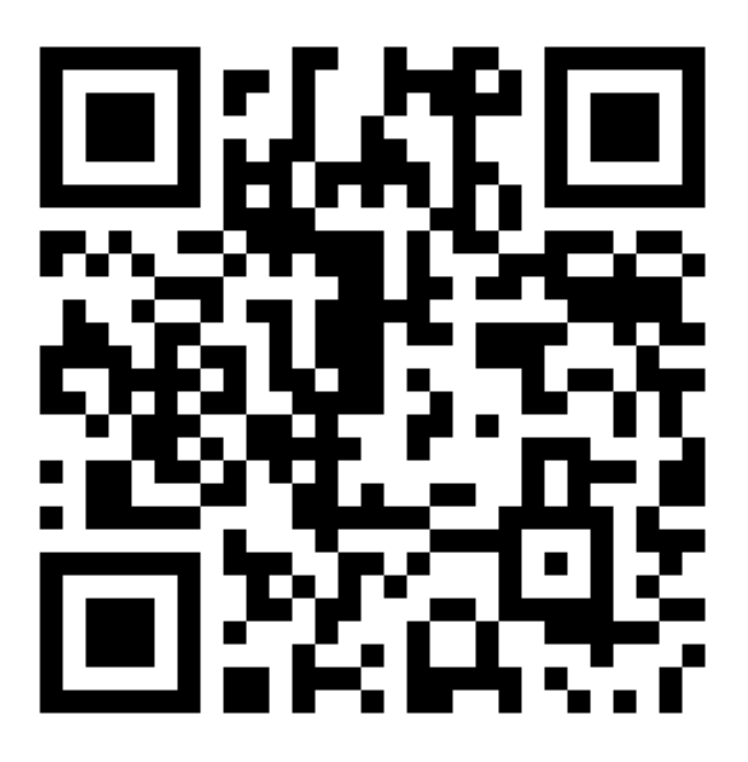

- 1 務必確認學校/姓名資訊是否正確(emai |統一為校方提供資訊)。
- 2 機器首次開機後,可依序點選「設定」「無線與網路」「Wi-Fi」點選可用無線網路,完成網路連線。
- 3 完成網路設定後,點選「掃描」利用機器掃描QR code 即可完成註冊。

104

個人資訊

姓名: 陳 怡安

信箱: s1030413@sssh.tp

機器註冊資訊

請利用機器掃描以下的 QRCode 或者是在螢幕的輸入框內填入 UUID

UUID: 26dd2815e

QRcode:

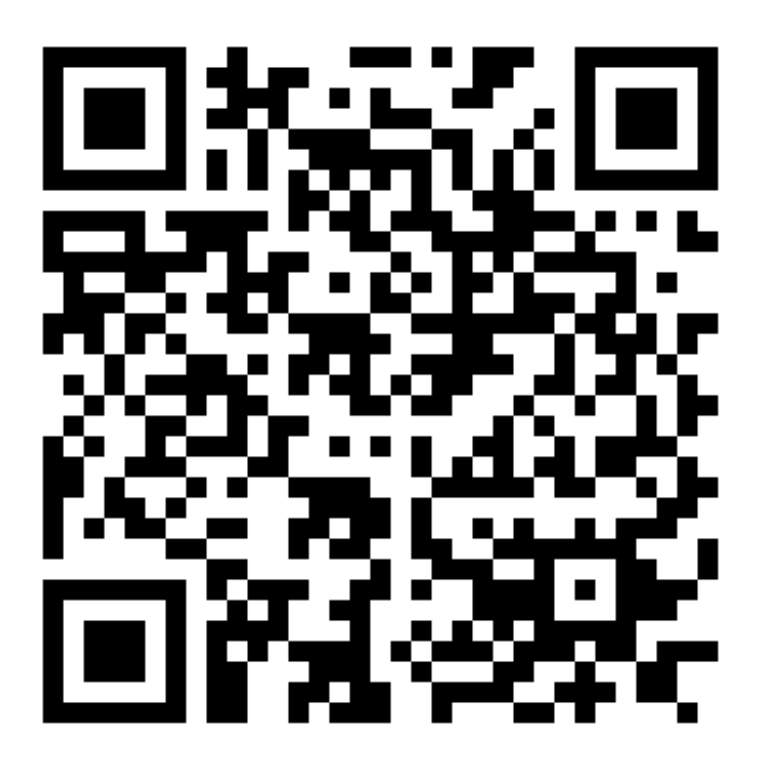

- 1 務必確認學校/姓名資訊是否正確(emai l統一為校方提供資訊)。
- 2 機器首次開機後,可依序點選「設定」「無線與網路」「Wi-Fi」點選可用無線網路,完成網路連線。
- 3 完成網路設定後,點選「掃描」利用機器掃描QR code 即可完成註冊。

104

個人資訊

姓名: 游 純瑜

信箱: s1030414@sssh.tp

機器註冊資訊

請利用機器掃描以下的 QRCode 或者是在螢幕的輸入框內填入 UUID

UUID: 4a5a4108e

QRcode:

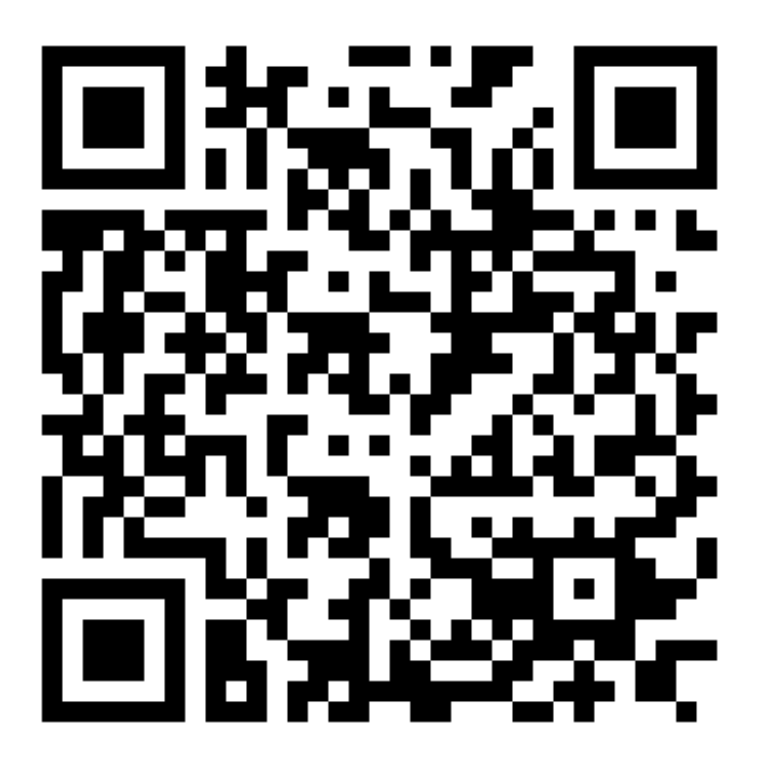

- 1 務必確認學校/姓名資訊是否正確(emai l統一為校方提供資訊)。
- 2 機器首次開機後,可依序點選「設定」 「無線與網路」 「Wi-Fi」點選可用無線網路,完成網路連線。
- 3 完成網路設定後,點選「掃描」利用機器掃描QR code 即可完成註冊。

104

個人資訊

姓名: 黃 笙雅

信箱: s1030415@sssh.tp

機器註冊資訊

請利用機器掃描以下的 QRCode 或者是在螢幕的輸入框內填入 UUID

UUID: ee763ab48

QRcode:

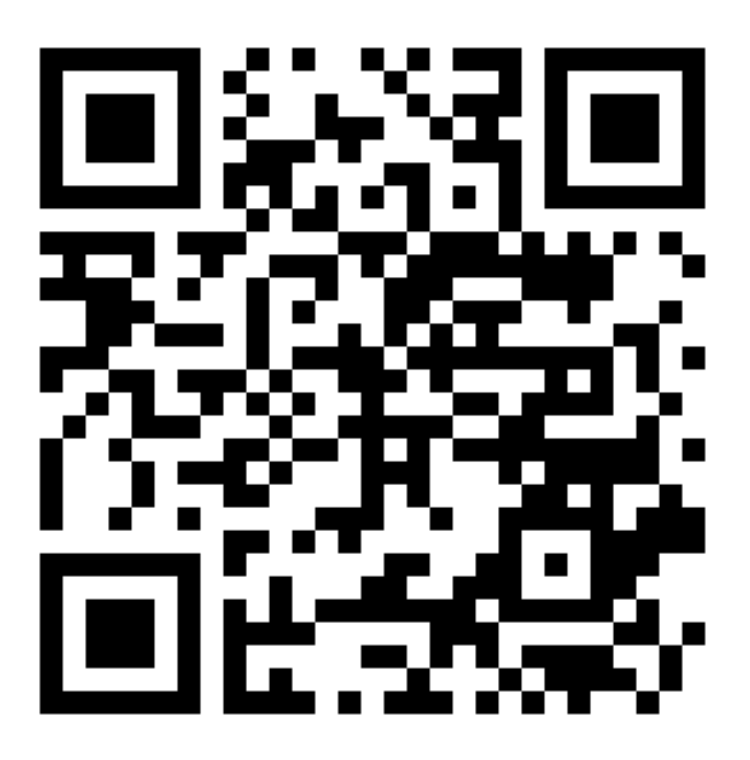

- 1 務必確認學校/姓名資訊是否正確(email統一為校方提供資訊)。
- 2 機器首次開機後,可依序點選「設定」「無線與網路」「Wi-Fi」點選可用無線網路,完成網路連線。
- 3 完成網路設定後,點選「掃描」利用機器掃描QR code 即可完成註冊。

104

個人資訊

姓名: 萬 庭妤

信箱: s1030416@sssh.tp

機器註冊資訊

請利用機器掃描以下的 QRCode 或者是在螢幕的輸入框內填入 UUID

UUID: 9481c3643

QRcode:

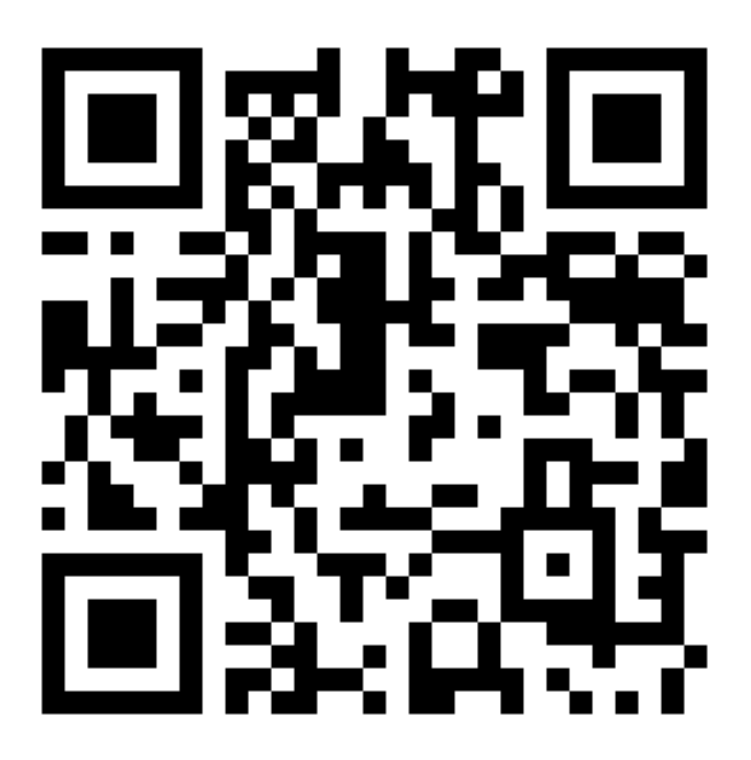

- 1 務必確認學校/姓名資訊是否正確(email統一為校方提供資訊)。
- 2 機器首次開機後,可依序點選「設定」「無線與網路」「Wi-Fi」點選可用無線網路,完成網路連線。
- 3 完成網路設定後,點選「掃描」利用機器掃描QR code 即可完成註冊。

104

個人資訊

姓名:蔡廷瑜

信箱: s1030417@sssh.tp

機器註冊資訊

請利用機器掃描以下的 QRCode 或者是在螢幕的輸入框內填入 UUID

UUID: 7764bd2c6

QRcode:

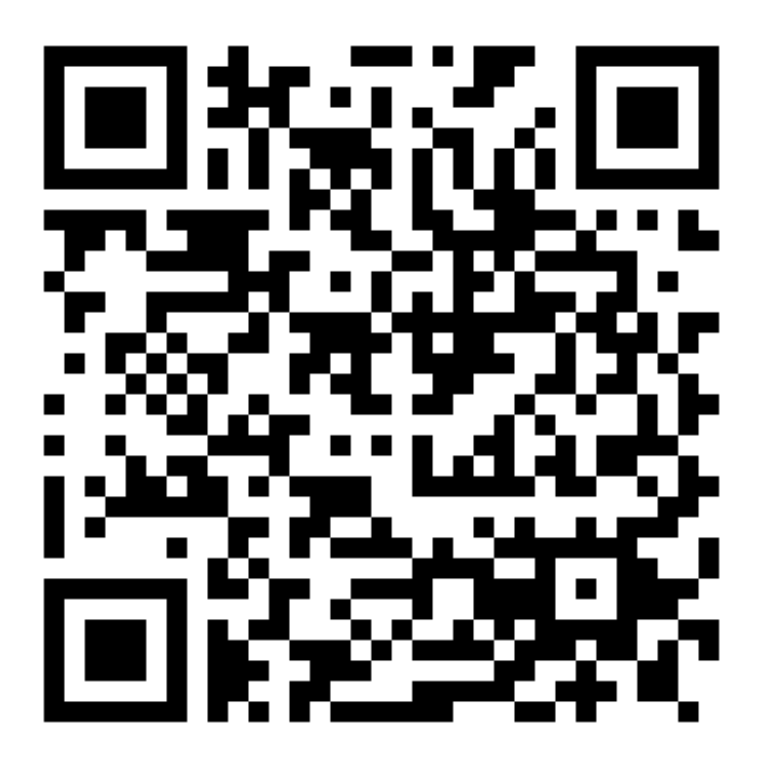

- 1 務必確認學校/姓名資訊是否正確(emai l統一為校方提供資訊)。
- 2 機器首次開機後,可依序點選「設定」「無線與網路」「Wi-Fi」點選可用無線網路,完成網路連線。
- 3 完成網路設定後,點選「掃描」利用機器掃描QR code 即可完成註冊。

104

個人資訊

姓名: 鍾 瑀慈

信箱: s1030418@sssh.tp

機器註冊資訊

請利用機器掃描以下的 QRCode 或者是在螢幕的輸入框內填入 UUID

UUID: 9bbbbe233

QRcode:

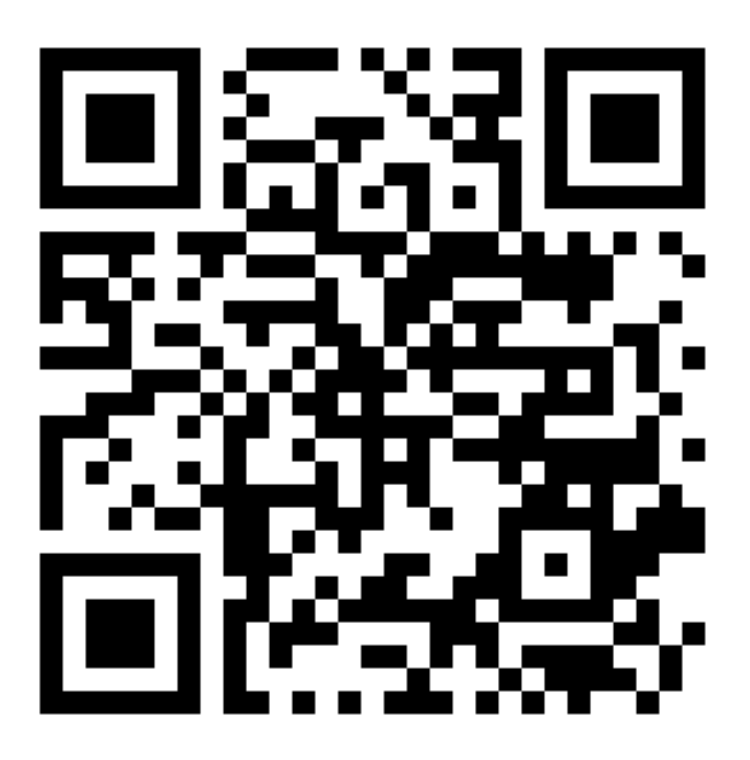

- 1 務必確認學校/姓名資訊是否正確(emai l統一為校方提供資訊)。
- 2 機器首次開機後,可依序點選「設定」「無線與網路」「Wi-Fi」點選可用無線網路,完成網路連線。
- 3 完成網路設定後,點選「掃描」利用機器掃描QR code 即可完成註冊。

104

個人資訊

姓名:羅品潔

信箱: s1030419@sssh.tp

機器註冊資訊

請利用機器掃描以下的 QRCode 或者是在螢幕的輸入框內填入 UUID

UUID: f433c4ec7

QRcode:

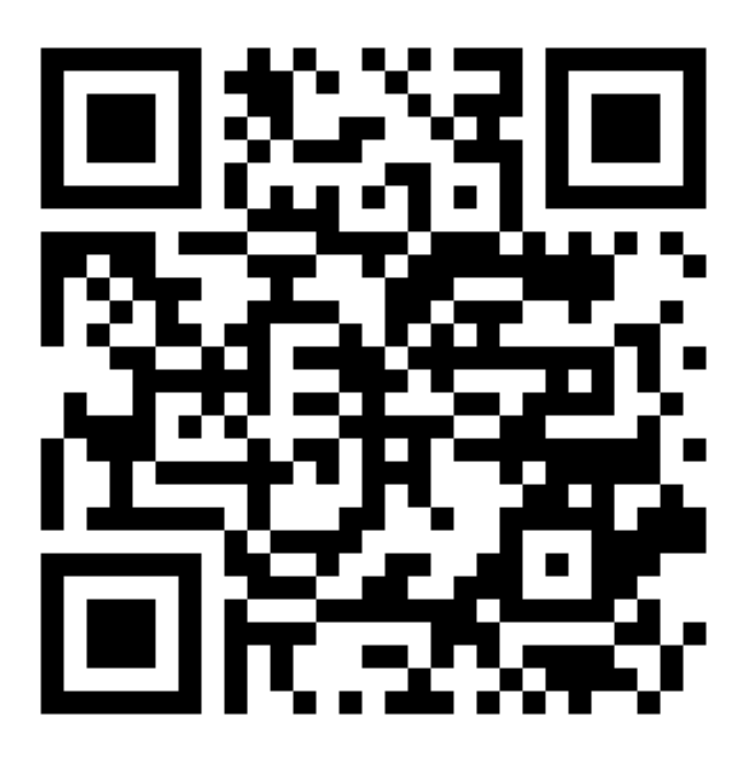

- 1 務必確認學校/姓名資訊是否正確(emai l統一為校方提供資訊)。
- 2 機器首次開機後,可依序點選「設定」「無線與網路」「Wi-Fi」點選可用無線網路,完成網路連線。
- 3 完成網路設定後,點選「掃描」利用機器掃描QR code 即可完成註冊。

104

個人資訊

姓名: 蘇 于庭

信箱: s1030420@sssh.tp

機器註冊資訊

請利用機器掃描以下的 QRCode 或者是在螢幕的輸入框內填入 UUID

UUID: 45eb449b4

QRcode:

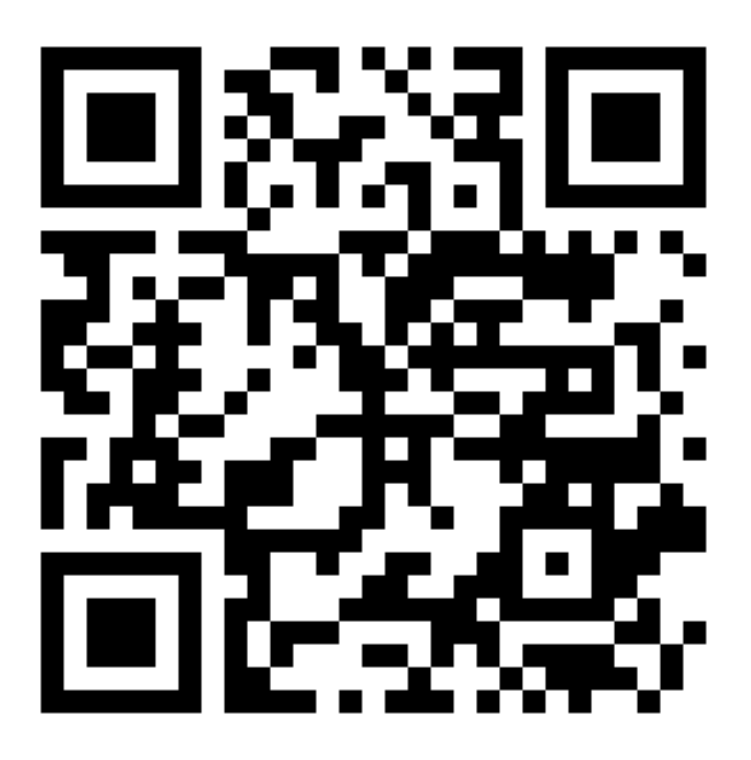

- 1 務必確認學校/姓名資訊是否正確(email統一為校方提供資訊)。
- 2 機器首次開機後,可依序點選「設定」「無線與網路」「Wi-Fi」點選可用無線網路,完成網路連線。
- 3 完成網路設定後,點選「掃描」利用機器掃描QR code 即可完成註冊。

104

個人資訊

姓名:巴唐哲

信箱: s1030421@sssh.tp

機器註冊資訊

請利用機器掃描以下的 QRCode 或者是在螢幕的輸入框內填入 UUID

UUID: 92f6098b4

QRcode:

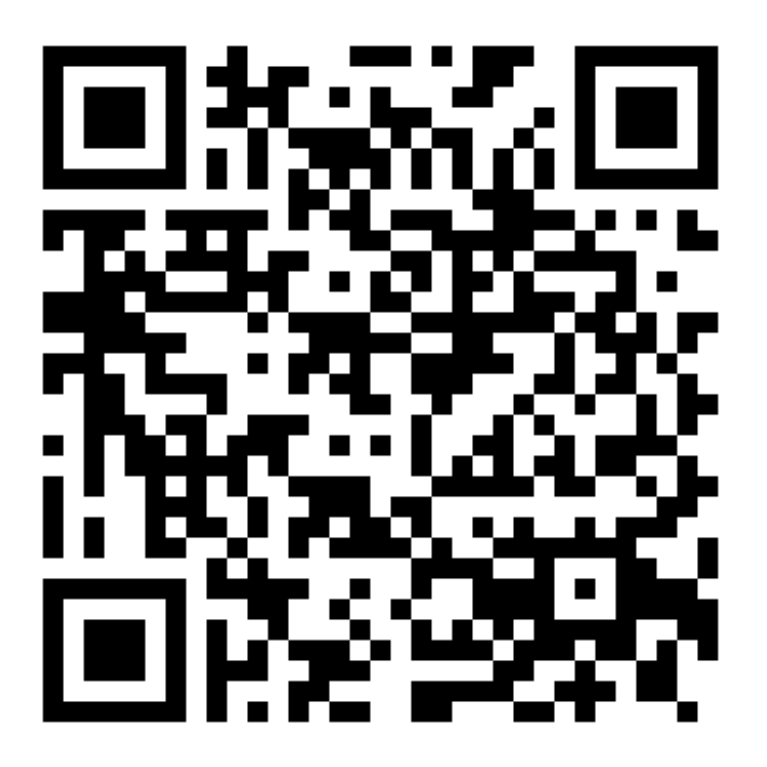

- 1 務必確認學校/姓名資訊是否正確(emai l統一為校方提供資訊)。
- 2 機器首次開機後,可依序點選「設定」「無線與網路」「Wi-Fi」點選可用無線網路,完成網路連線。
- 3 完成網路設定後,點選「掃描」利用機器掃描QR code 即可完成註冊。

104

個人資訊

姓名:李 偉立

信箱: s1030422@sssh.tp

機器註冊資訊

請利用機器掃描以下的 QRCode 或者是在螢幕的輸入框內填入 UUID

UUID: ad0303a86

QRcode:

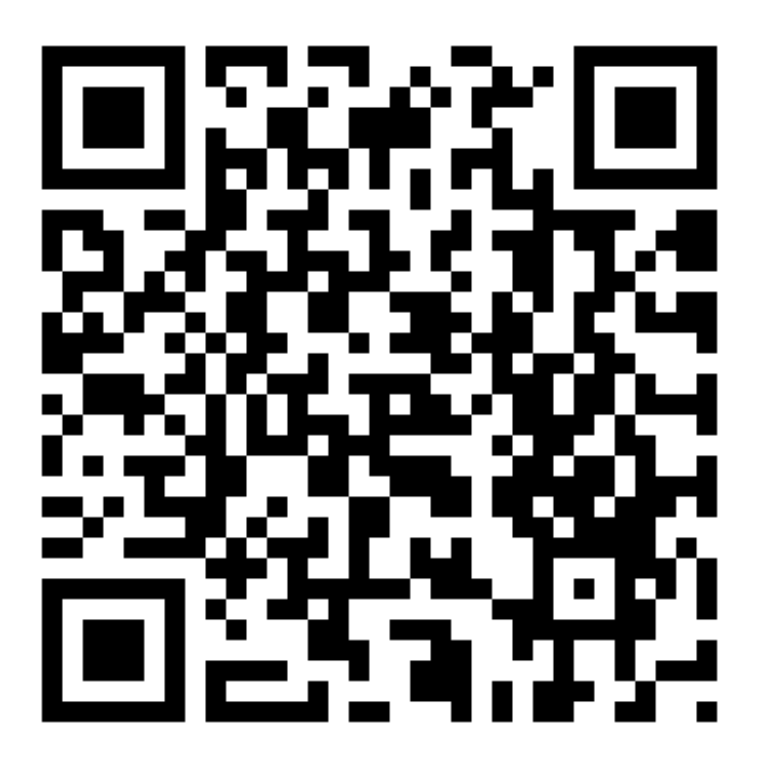

- 1 務必確認學校/姓名資訊是否正確(email統一為校方提供資訊)。
- 2 機器首次開機後,可依序點選「設定」「無線與網路」「Wi-Fi」點選可用無線網路,完成網路連線。
- 3 完成網路設定後,點選「掃描」利用機器掃描QR code 即可完成註冊。

104

個人資訊

姓名:林 乃淵

信箱: s1030423@sssh.tp

機器註冊資訊

請利用機器掃描以下的 QRCode 或者是在螢幕的輸入框內填入 UUID

UUID: cea4e3314

QRcode:

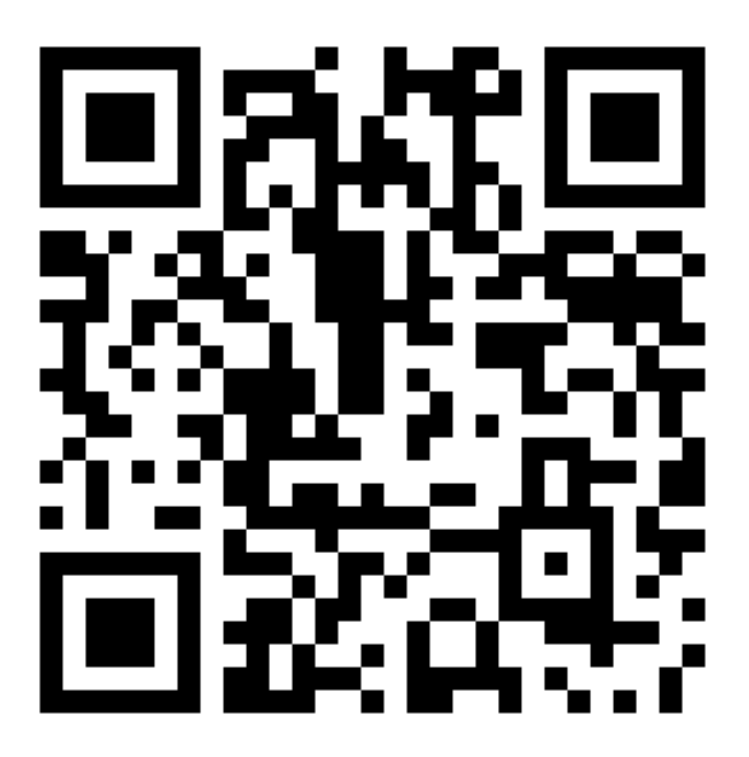

- 1 務必確認學校/姓名資訊是否正確(emai l統一為校方提供資訊)。
- 2 機器首次開機後,可依序點選「設定」「無線與網路」「Wi-Fi」點選可用無線網路,完成網路連線。
- 3 完成網路設定後,點選「掃描」利用機器掃描QR code 即可完成註冊。

104

個人資訊

姓名:林 家毅

信箱: s1030424@sssh.tp

機器註冊資訊

請利用機器掃描以下的 QRCode 或者是在螢幕的輸入框內填入 UUID

UUID: 056f83d62

QRcode:

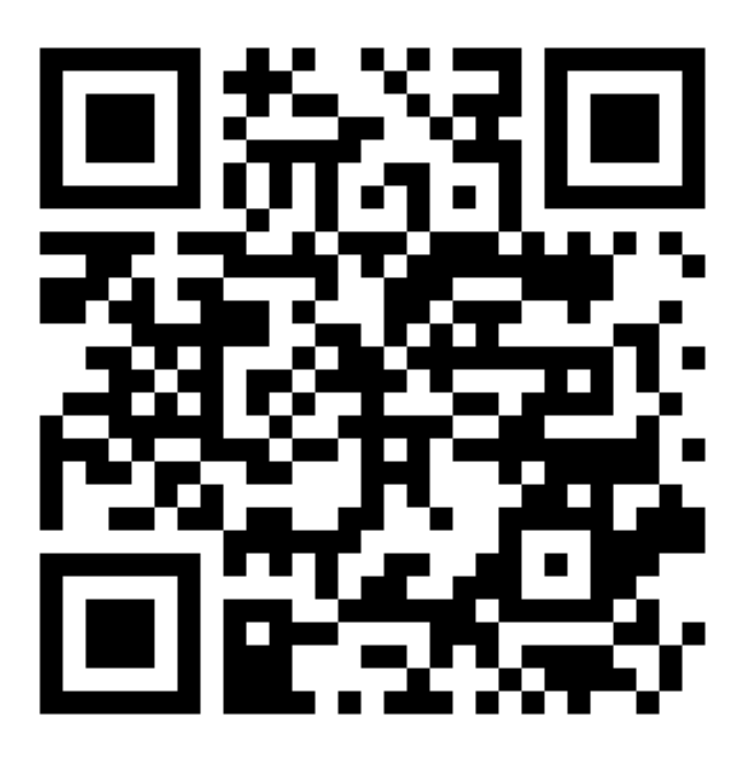

- 1 務必確認學校/姓名資訊是否正確(emai l統一為校方提供資訊)。
- 2 機器首次開機後,可依序點選「設定」「無線與網路」「Wi-Fi」點選可用無線網路,完成網路連線。
- 3 完成網路設定後,點選「掃描」利用機器掃描QR code 即可完成註冊。

104

個人資訊

姓名:洪振崴

信箱: s1030425@sssh.tp

機器註冊資訊

請利用機器掃描以下的 QRCode 或者是在螢幕的輸入框內填入 UUID

UUID: 89049c34c

QRcode:

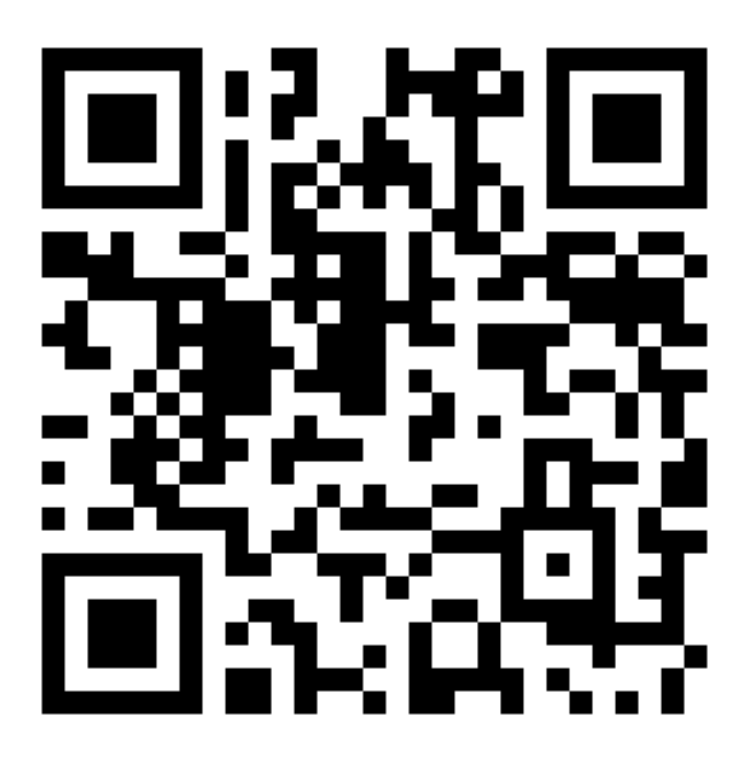

- 1 務必確認學校/姓名資訊是否正確(emai l統一為校方提供資訊)。
- 2 機器首次開機後,可依序點選「設定」「無線與網路」「Wi-Fi」點選可用無線網路,完成網路連線。
- 3 完成網路設定後,點選「掃描」利用機器掃描QR code 即可完成註冊。

104

個人資訊

姓名: 殷 遷善

信箱: s1030426@sssh.tp

機器註冊資訊

請利用機器掃描以下的 QRCode 或者是在螢幕的輸入框內填入 UUID

UUID: 10dc318bf

QRcode:

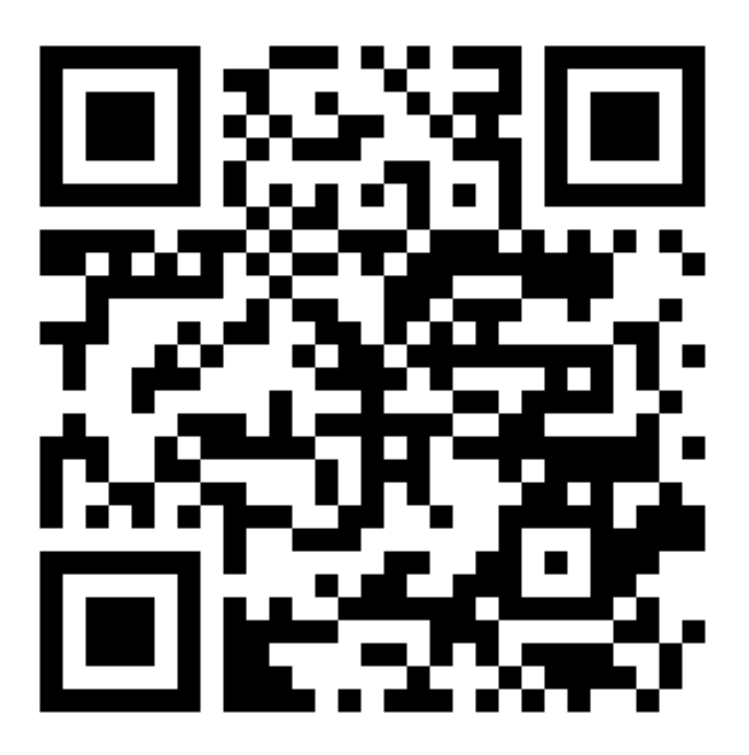

- 1 務必確認學校/姓名資訊是否正確(emai l統一為校方提供資訊)。
- 2 機器首次開機後,可依序點選「設定」「無線與網路」「Wi-Fi」點選可用無線網路,完成網路連線。
- 3 完成網路設定後,點選「掃描」利用機器掃描QR code 即可完成註冊。

104

個人資訊

姓名: 翁 英僑

信箱: s1030427@sssh.tp

機器註冊資訊

請利用機器掃描以下的 QRCode 或者是在螢幕的輸入框內填入 UUID

UUID: 40d537936

QRcode:

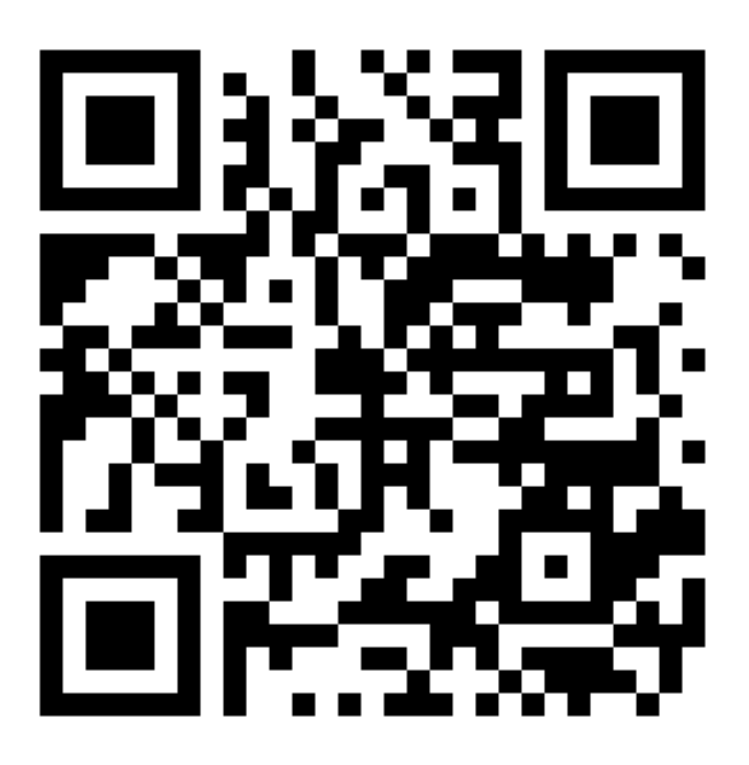

- 1 務必確認學校/姓名資訊是否正確(emai l統一為校方提供資訊)。
- 2 機器首次開機後,可依序點選「設定」「無線與網路」「Wi-Fi」點選可用無線網路,完成網路連線。
- 3 完成網路設定後,點選「掃描」利用機器掃描QR code 即可完成註冊。

104

個人資訊

姓名:郭子惟

信箱: s1030428@sssh.tp

機器註冊資訊

請利用機器掃描以下的 QRCode 或者是在螢幕的輸入框內填入 UUID

UUID: fd1ccce6a

QRcode:

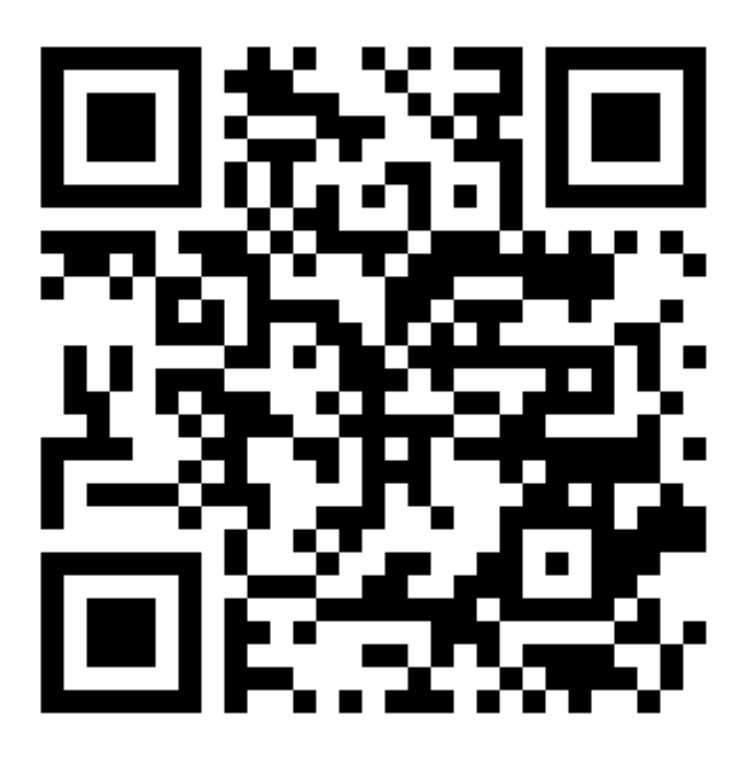

- 1 務必確認學校/姓名資訊是否正確(email統一為校方提供資訊)。
- 2 機器首次開機後,可依序點選「設定」「無線與網路」「Wi-Fi」點選可用無線網路,完成網路連線。
- 3 完成網路設定後,點選「掃描」利用機器掃描QR code 即可完成註冊。

104

個人資訊

姓名: 陳 禹樵

信箱: s1030429@sssh.tp

機器註冊資訊

請利用機器掃描以下的 QRCode 或者是在螢幕的輸入框內填入 UUID

UUID: 8998f4e0e

QRcode:

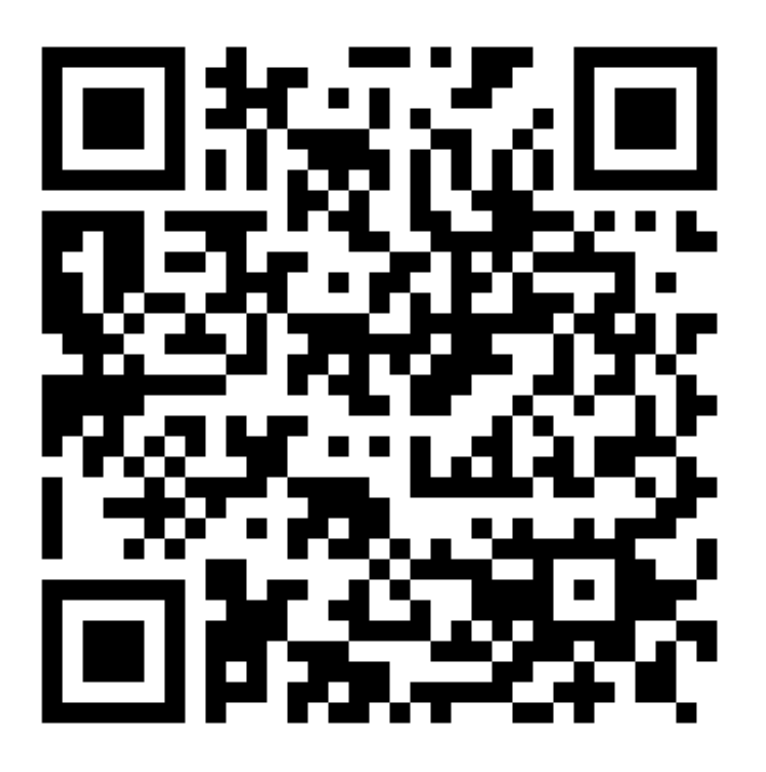

- 1 務必確認學校/姓名資訊是否正確(emai l統一為校方提供資訊)。
- 2 機器首次開機後,可依序點選「設定」「無線與網路」「Wi-Fi」點選可用無線網路,完成網路連線。
- 3 完成網路設定後,點選「掃描」利用機器掃描QR code 即可完成註冊。

104

個人資訊

姓名: 陳 韋成

信箱: s1030430@sssh.tp

機器註冊資訊

請利用機器掃描以下的 QRCode 或者是在螢幕的輸入框內填入 UUID

UUID: 109045eb9

QRcode:

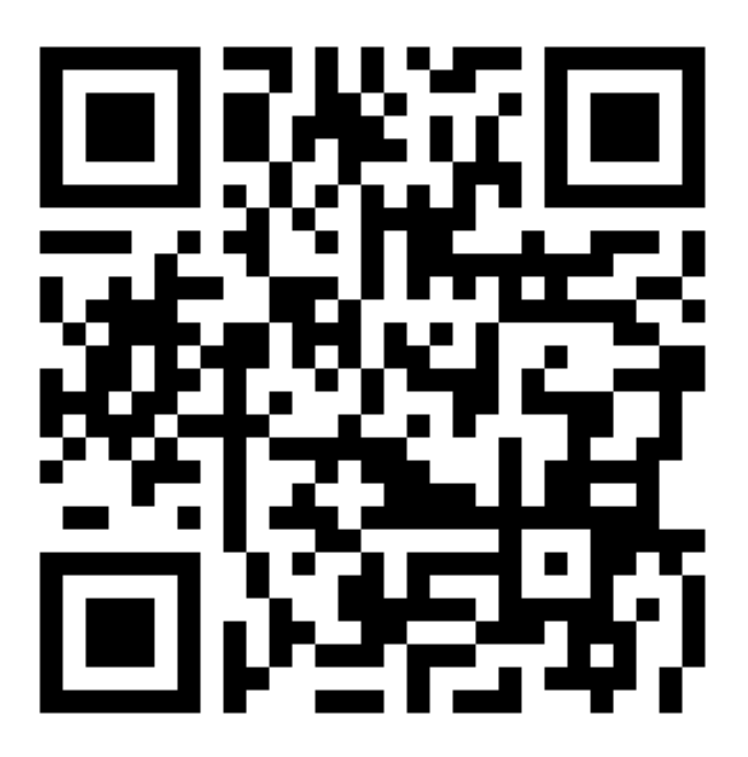

- 1 務必確認學校/姓名資訊是否正確(email統一為校方提供資訊)。
- 2 機器首次開機後,可依序點選「設定」「無線與網路」「Wi-Fi」點選可用無線網路,完成網路連線。
- 3 完成網路設定後,點選「掃描」利用機器掃描QR code 即可完成註冊。

104

個人資訊

姓名: 曾 泓凱

信箱: s1030431@sssh.tp

機器註冊資訊

請利用機器掃描以下的 QRCode 或者是在螢幕的輸入框內填入 UUID

UUID: ed4d53cb5

QRcode:

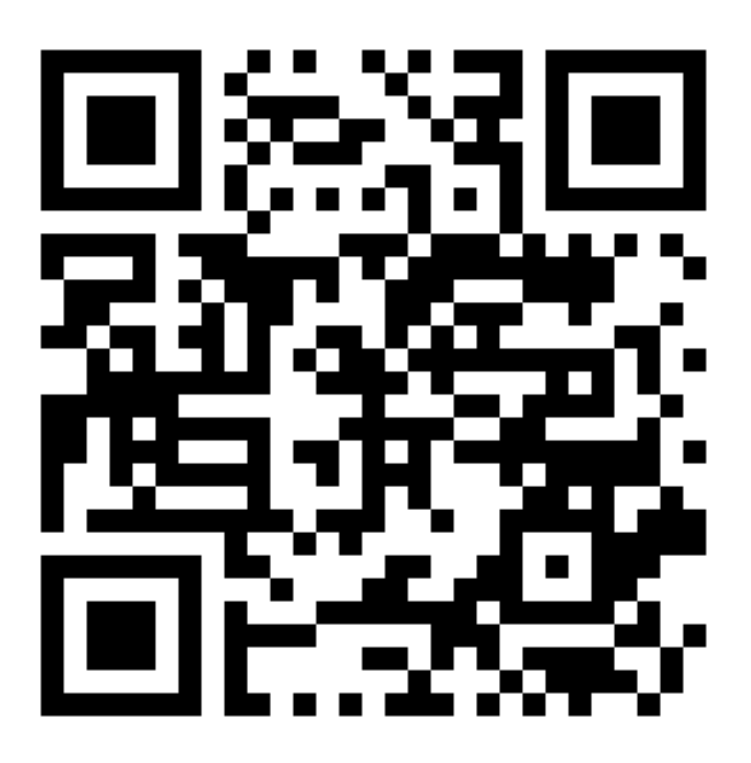

- 1 務必確認學校/姓名資訊是否正確(email統一為校方提供資訊)。
- 2 機器首次開機後,可依序點選「設定」「無線與網路」「Wi-Fi」點選可用無線網路,完成網路連線。
- 3 完成網路設定後,點選「掃描」利用機器掃描QR code 即可完成註冊。

104

個人資訊

姓名: 黃 朝健

信箱: s1030432@sssh.tp

機器註冊資訊

請利用機器掃描以下的 QRCode 或者是在螢幕的輸入框內填入 UUID

UUID: 20b1ff63f

QRcode:

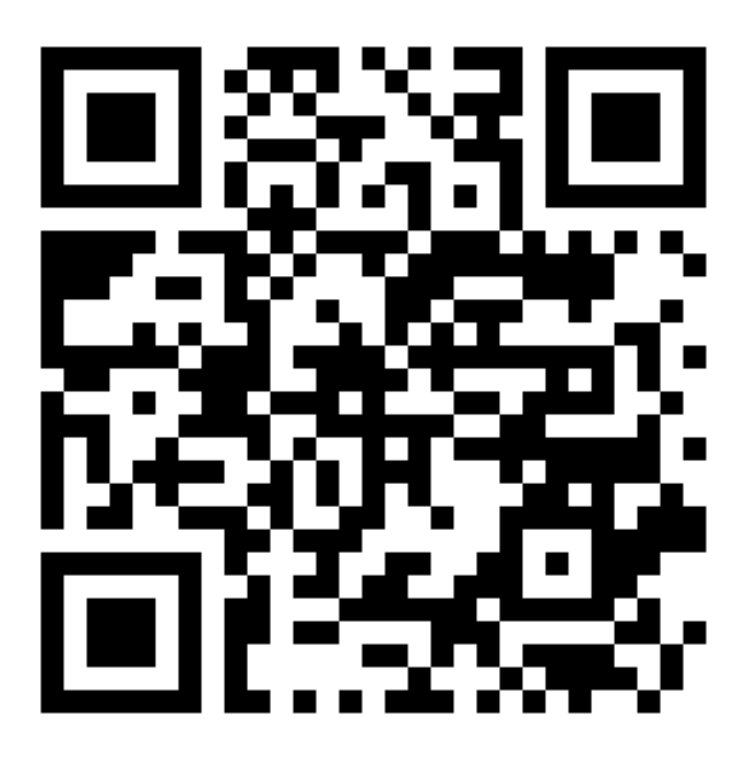

- 1 務必確認學校/姓名資訊是否正確(email統一為校方提供資訊)。
- 2 機器首次開機後,可依序點選「設定」「無線與網路」「Wi-Fi」點選可用無線網路,完成網路連線。
- 3 完成網路設定後,點選「掃描」利用機器掃描QR code 即可完成註冊。

104

個人資訊

姓名: 黃 楷榮

信箱: s1030433@sssh.tp

機器註冊資訊

請利用機器掃描以下的 QRCode 或者是在螢幕的輸入框內填入 UUID

UUID: 1aa94d024

QRcode:

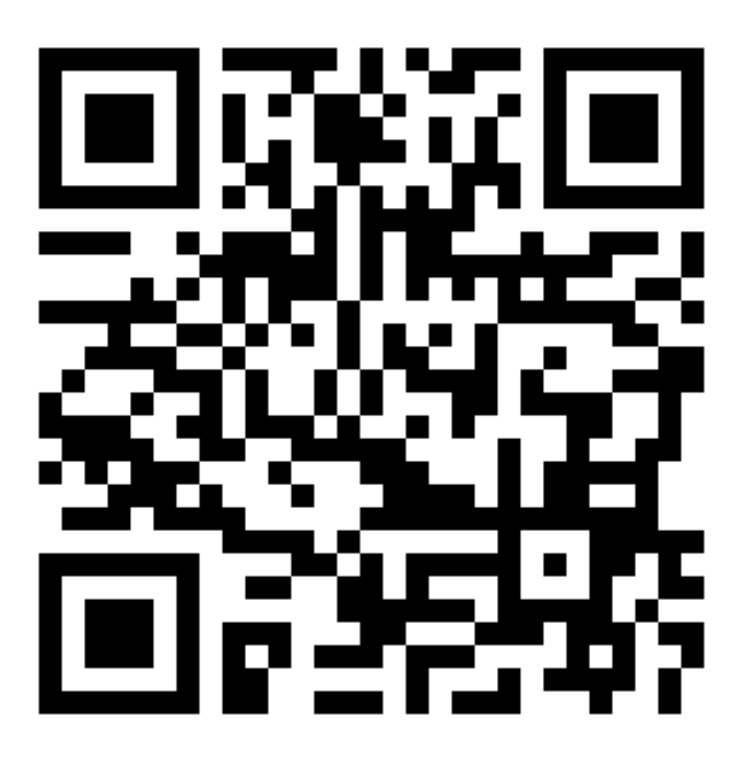

- 1 務必確認學校/姓名資訊是否正確(emai l統一為校方提供資訊)。
- 2 機器首次開機後,可依序點選「設定」「無線與網路」「Wi-Fi」點選可用無線網路,完成網路連線。
- 3 完成網路設定後,點選「掃描」利用機器掃描QR code 即可完成註冊。

104

個人資訊

姓名: 溫 順翔

信箱: s1030434@sssh.tp

機器註冊資訊

請利用機器掃描以下的 QRCode 或者是在螢幕的輸入框內填入 UUID

UUID: 5379ab2e5

QRcode:

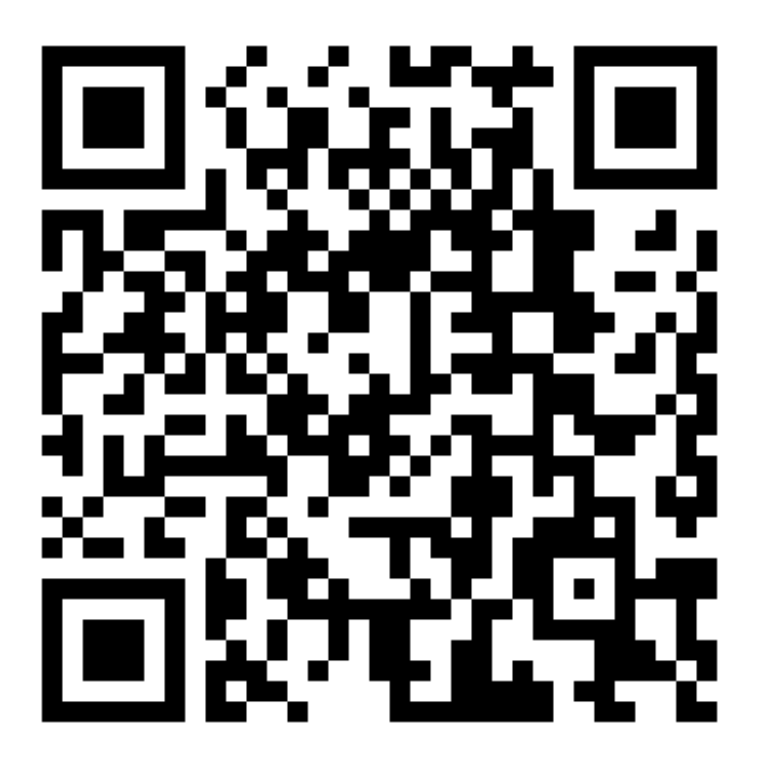

- 1 務必確認學校/姓名資訊是否正確(email統一為校方提供資訊)。
- 2 機器首次開機後,可依序點選「設定」「無線與網路」「Wi-Fi」點選可用無線網路,完成網路連線。
- 3 完成網路設定後,點選「掃描」利用機器掃描QR code 即可完成註冊。

104

個人資訊

姓名: 葉 兆穎

信箱: s1030435@sssh.tp

機器註冊資訊

請利用機器掃描以下的 QRCode 或者是在螢幕的輸入框內填入 UUID

UUID: 32e6f622c

QRcode:

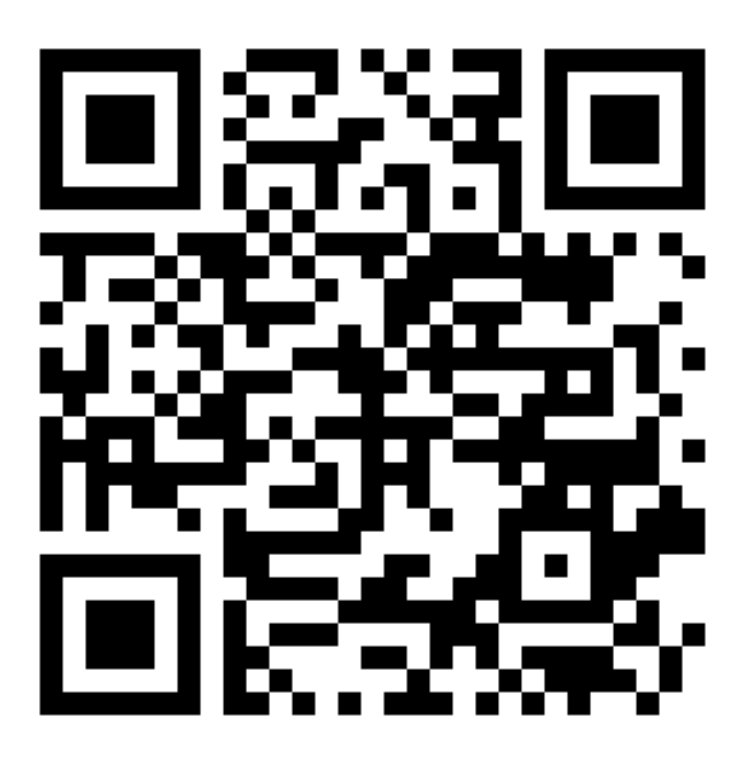

- 1 務必確認學校/姓名資訊是否正確(emai l統一為校方提供資訊)。
- 2 機器首次開機後,可依序點選「設定」「無線與網路」「Wi-Fi」點選可用無線網路,完成網路連線。
- 3 完成網路設定後,點選「掃描」利用機器掃描QR code 即可完成註冊。

104

個人資訊

姓名: 雷 鎧亦

信箱: s1030436@sssh.tp

機器註冊資訊

請利用機器掃描以下的 QRCode 或者是在螢幕的輸入框內填入 UUID

UUID: 5ad1e25c7

QRcode:

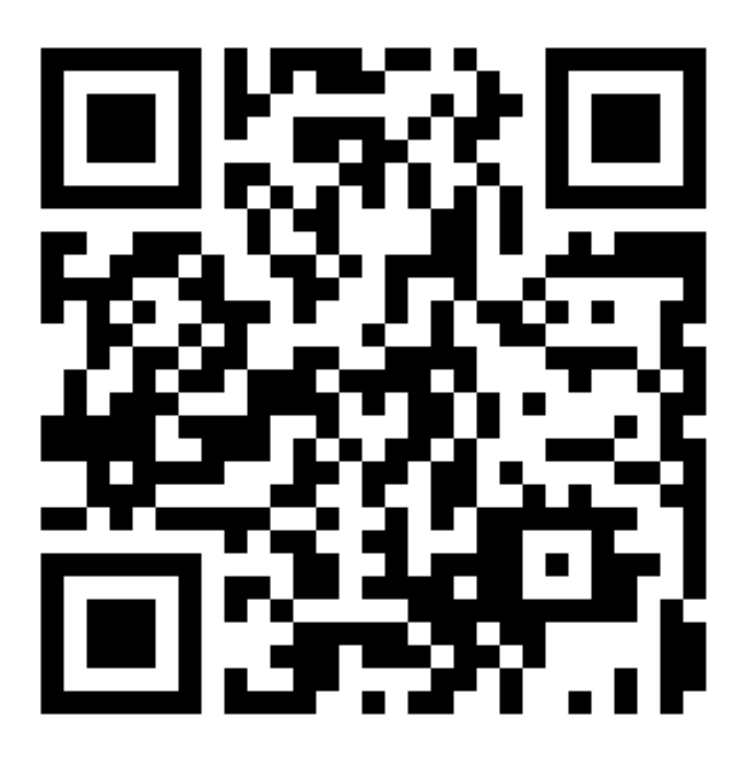

- 1 務必確認學校/姓名資訊是否正確(email統一為校方提供資訊)。
- 2 機器首次開機後,可依序點選「設定」「無線與網路」「Wi-Fi」點選可用無線網路,完成網路連線。
- 3 完成網路設定後,點選「掃描」利用機器掃描QR code 即可完成註冊。

104

個人資訊

姓名: 趙 嶧清

信箱: s1030437@sssh.tp

機器註冊資訊

請利用機器掃描以下的 QRCode 或者是在螢幕的輸入框內填入 UUID

UUID: 14e1e018b

QRcode:

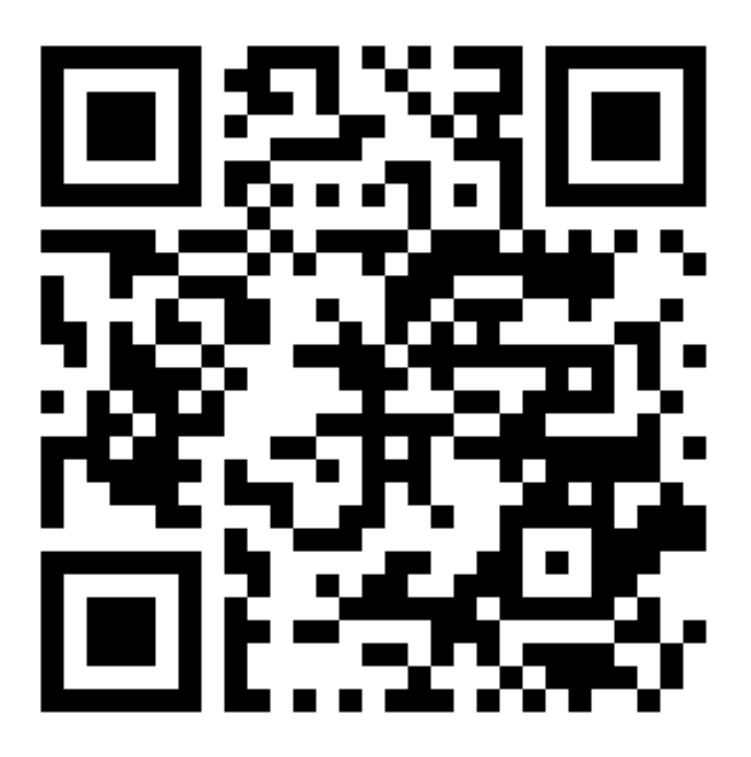

- 1 務必確認學校/姓名資訊是否正確(email統一為校方提供資訊)。
- 2 機器首次開機後,可依序點選「設定」「無線與網路」「Wi-Fi」點選可用無線網路,完成網路連線。
- 3 完成網路設定後,點選「掃描」利用機器掃描QR code 即可完成註冊。